## 9-14土着天敵影響情報データベースシステム

土着天敵情報データベースシステムとは

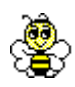

本システムは、農薬の土着天敵に対する影響に関する知見を収録したデータベー スです。現在発行されている書籍や関係機関の資料から農薬ごとの各種土着天敵に 対する影響度合いをデータとして収録しています。

データは、農薬には用途分類・系統分類を付加し、これらの分類や成分に対応す る商品名での検索も可能にしました。また、天敵種類からの検索も可能で、各検索 キーごとに一覧表として結果を抽出します。影響についての詳細は、データの元と なった情報がインターネットで提供されているものについてはリンクで表示できる ようになっています。 JPP-NET 加入者専用ページから

【データベースメニュー】→【農薬の土着天敵影響情報の検索】

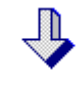

1)検索条件の選択

| 条件                                                 |                                                            | 操作マニュアル                                            |               |  |  |  |  |  |
|----------------------------------------------------|------------------------------------------------------------|----------------------------------------------------|---------------|--|--|--|--|--|
| 天敵情報を検索するための条<br>ボタンをクリックすると条件に含<br>条件は、必ず1つ以上指定して | 件を指定してください。<br>1致する土着天敵情報を表示します。<br>「ください。                 |                                                    |               |  |  |  |  |  |
| 農薬種類名(成分一般名)                                       |                                                            | 農薬種類名(成分一般名)で検索できます。<br>す。<br>※全角入力のみ可能<br>※部分入力可能 |               |  |  |  |  |  |
| 農薬商品名                                              |                                                            | 農薬商品名で検索できます。<br>※部分入力可能                           |               |  |  |  |  |  |
| 農薬用途分類                                             | 後虫剤<br>殺菌剤<br>除草剤<br>植物成長調整剤 ✓                             | 農薬用途分類を一覧から選択してくださ<br>い。<br>※複数選択可能                |               |  |  |  |  |  |
| 農薬系統分類                                             | 「有機リン系殺虫剤<br>カーバメート系殺虫剤<br>ピレスロイド系殺虫剤<br>ネライストキシン系殺虫剤<br>▼ | 農薬系統分類を一覧から選択してくださ<br>い。<br>※複数選択可能                |               |  |  |  |  |  |
| 天敵                                                 | 天敵の選択   選択の解除                                              | 天敵を別画面の一覧から選<br>ができます。<br>次ページ<天敵の選択方法:            | 訳するこ。<br>>参照。 |  |  |  |  |  |
| <u>き 索 クリア</u>                                     | 選択を解除したいとき                                                 |                                                    | ミナ。           |  |  |  |  |  |

P

直接入力する項目は部分一致(名称の一部が合致する)で検索します。 リスト選択項目はCtrlキーを押しながらクリックすることで複数選択可能です。

## <天敵の選択方法>

天敵は以下の方法で選択してください。

①検索条件画面の「天敵の選択」ボタンをクリ ックすると別ウィンドウで天敵参照画面が表 示される。

②-1 表示されている天敵フォルダアイコンを クリックすると天敵分類名がフォルダアイコンで表示される

②-2 天敵分類のフォルダアイコンをクリック するとクリックした天敵分類に属す天敵名が 表示される

②-3 検索したい天敵分類または天敵を選択し、 「天敵リストに追加」ボタンをクリックする (選択中の天敵分類名または天敵名は「天敵リ ストに追加」ボタンの左に表示されます)

③検索条件画面の天敵リストに追加される(天敵グループおよび天敵は複数選択可能です)

④選択中の天敵を取りやめる場合は、天敵リス トで天敵を指定し、「選択の解除」ボタンをク リックする

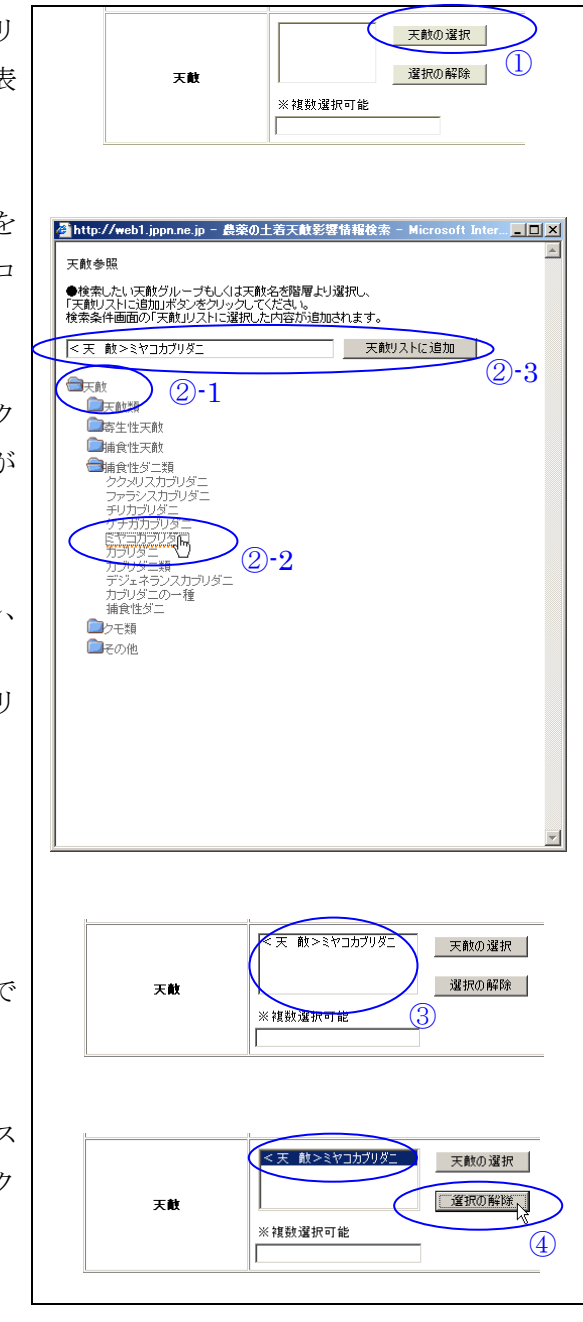

## 2)一覧表示

| <b>農薬の土着天敵影響</b><br><u>検索条件</u> - 検索結果一覧<br>条件に合致した情報は以下のとおりです。<br>文献はPDFファイルです。ご覧になるには |                                         | 出典の表題にリンクがある場合、クリッ<br>クすると出典情報を別ウィンドウに表<br>示します。 |               |                |                                  |                                           |                                             |      |       |
|-----------------------------------------------------------------------------------------|-----------------------------------------|--------------------------------------------------|---------------|----------------|----------------------------------|-------------------------------------------|---------------------------------------------|------|-------|
| 農薬種類名 農薬 農業<br>(成分一般名) 商品名 用途別                                                          | <ul><li>薬 農薬</li><li> 分類 系統分類</li></ul> | 天敵グループ                                           | 天敵名           | 影響             | 影響内容<br><u>記号の見方</u>             | 表題                                        | 出典<br>著者                                    | 年    | 雑誌等名称 |
| エクロメゾール<br>ル灌注 殺菌剤                                                                      | 土壌殺菌剤                                   | 寄生性天敵                                            | オンシツツ<br>ヤコバチ | 影響<br>内容参<br>照 | 蛹は©、成虫は©、影<br>響のなくなるまでの期<br>間は0日 | 天敵類に対す<br>薬の影響の目<br>の一覧表(第1<br>版)         | る <u>農</u> 日本バイオ<br>安ロジカルコン<br>4トロール協議<br>会 | 2006 |       |
| <u>エクロメゾール</u> パンソイ<br>ル灌注 殺菌剤                                                          | 土壤殺菌剤                                   | 寄生性天敵                                            | サバクツヤ<br>コバチ  | 影響<br>内容参<br>照 | 蛹は©、成虫は©、影<br>響のなくなるまでの期<br>間は0日 | <u>天敵類</u> に対す<br>薬の影響の目<br>の一覧表(第1<br>版) | る農日本バイオ<br>安ロジカルコン<br>4トロール協議<br>会          | 2006 |       |
| <u>エクロメゾール</u> パンソイ<br>ル灌注 殺菌剤                                                          | 土壤殺菌剤                                   | 捕食性ダニ類                                           | チリカブリ<br>ダニ   | 影響<br>内容参<br>照 | 卵は©、幼虫は©、影<br>響のなくなるまでの期<br>間は0日 | 天敵類に対す<br>薬の影響の目<br>の一覧表(第1<br>版)         | る農日本バイオ<br>安ロジカルコン<br>4トロール協議<br>会          | 2006 |       |
| <u>エクロメゾール</u> パンソイ<br>ル灌注 殺菌剤                                                          | 土壤殺菌剤                                   | 捕食性ダニ類                                           | ミヤコカブ<br>リダニ  | 影響<br>内容参<br>照 | 卵は◎、幼虫は◎、影<br>響のなくなるまでの期<br>間は0日 | 天敵類に対す<br>薬の影響の目<br>の一覧表(第1<br>版)         | る農日本バイオ<br>安ロジカルコン<br>4トロール協議<br>会          | 2006 |       |
| エクロメノテル<br>ル灌注 殺菌剤                                                                      | 土壌殺菌剤                                   | その他                                              | バーティシ<br>リュウム | 影響<br>内を参<br>照 | 胞子(J◎                            | <u>天敵類に対す</u><br>薬の影響の目<br>の一覧表(第1<br>版)  | る <u>農</u> 日本バイオ<br>安ロジカルコン<br>4トロール協議<br>会 | 2006 |       |
|                                                                                         | 頃名をクリ                                   | ックする                                             | と農薬           | 逐登             | 録情報を表示                           | 示します                                      | -<br>0                                      |      |       |

**₽** 

(農薬種類名をクリックした場合)

<農薬登録情報>

選択した農薬種類を有効成分にもつ農薬商品一覧を表示します。

| 3 島築登録検索結果一覧(商品) - Microsoft Internet Explorer                                                                                              |                                                                                                  |                     |                     |                        |                   |             |                  |                 |                         |                   |          |                                |                               |                  |                  |          |
|----------------------------------------------------------------------------------------------------|--------------------------------------------------------------------------------------------------|---------------------|---------------------|------------------------|-------------------|-------------|------------------|-----------------|-------------------------|-------------------|----------|--------------------------------|-------------------------------|------------------|------------------|----------|
| ファイル(印)編集(印) 表示(公) お気に入り(公) ツール(①) ヘルプ(4) (2) (2) (2) (2) (2) (2) (2) (2) (2) (2                                                            |                                                                                                  |                     |                     |                        |                   |             |                  |                 |                         |                   |          |                                |                               |                  |                  |          |
| 🚱 🚓 🔹 📀 - 💽 📓 🏠 🔎 🛤 📌 8%L7.0 🤨 🔗 🍃 🖷 🕞 🌉 👋 🛛 7FL20 🕘 http://webl.jepnne.jp/toursku/search/tenteki.Link.dor100%344007/3344007/3344007/330514 |                                                                                                  |                     |                     |                        |                   |             |                  |                 |                         |                   | 6159 🔽 🖁 | ▶ 移動                           |                               |                  |                  |          |
| 🛛 Google 💽 🚽 🕐 🖓 👘 🔷 🚱 + 🌚   🏠 ブックマーク - 🔯 ブロック級:6   🦤 チェック ー 🖇 湖田 - 🍙 次は逆信 - 🥔                                                              |                                                                                                  |                     |                     |                        |                   |             |                  |                 |                         |                   | 0        | 設定▼                            |                               |                  |                  |          |
| 農薬登録情報の検索                                                                                                    |                                                                                                  |                     |                     |                        |                   |             |                  |                 |                         |                   |          | ·II.                           |                               |                  |                  |          |
| *:                                                                                                    | *ブラウザの「戻る」ボタンは、使用しないで下さい。                                                                        |                     |                     |                        |                   |             |                  |                 |                         |                   |          | 10                             |                               |                  |                  |          |
| <u>検索条件</u> ▶ 検索結果一覧(商品,農業種類,適用情報)                                                                                                    |                                                                                                  |                     |                     |                        |                   |             |                  |                 |                         |                   |          |                                |                               |                  |                  |          |
|                                                                                                    |                                                                                                  |                     |                     |                        |                   |             |                  |                 |                         |                   |          |                                |                               |                  |                  |          |
| Æ                                                                                                    | © 指定した条件(ここをクリックして下さい)                                                                           |                     |                     |                        |                   |             |                  |                 |                         |                   |          |                                |                               |                  |                  |          |
| 条件保存                                                                                                    |                                                                                                  |                     |                     |                        |                   |             |                  |                 |                         |                   |          |                                |                               |                  |                  |          |
| 商品 ▶ 農薬種類 ▶ 適用情報                                                                                                    |                                                                                                  |                     |                     |                        |                   |             |                  |                 |                         |                   | _        |                                |                               |                  |                  |          |
| 条件に合致した剤は、5件ありました。 作物条件の追加指定 =                                                                                                    |                                                                                                  |                     |                     |                        |                   |             |                  |                 |                         |                   |          |                                |                               |                  |                  |          |
|                                                                                                    | <b>この画面でチェックした剤の詳細を</b><br>まとめて表示(20件まで) ※↓列タイトルをクリックすると検索結果を並び替えることができます <sup>1</sup> 2774コンの認明 |                     |                     |                        |                   |             |                  |                 |                         |                   |          |                                |                               |                  |                  |          |
|                                                                                                    | 全て選択                                                                                             | 登録<br><b>\$</b> の有無 | ▲登録番号               | ◆登録<br>◆種類名            | ◆ JPP 農薬<br>◆ 種類名 | \$商品名       | 屋号抜<br>¢き<br>商品名 | ◆初登録<br>◆年月日    | 有効期<br>♥限<br>♥ /失効<br>日 | 最終登<br>\$録<br>変更日 | ◆用<br>◆途 | 人畜<br>毒性<br>\$(製剤<br>として<br>の) | ◆登録<br>◆会社名                   | 登録<br>会社<br>連絡先  | 失<br>効<br>理<br>由 |          |
|                                                                                                    | t 🗆                                                                                              |                     | 13025<br>登録 基準<br>直 | エクロ <i>メ</i> ゾー<br>ル粉剤 | エクロメゾー<br>ル粉剤     | バンソイ<br>ル粉剤 | バンソイ<br>ル粉剤      | 1973年05<br>月15日 | 2012年05<br>月14日         | 1973年05<br>月15日   | 殺菌<br>剤  | 普                              | <u>三井化学アグ</u><br><u>ロ株式会社</u> | 03-3573-<br>9826 |                  |          |
|                                                                                                    |                                                                                                  |                     | 13027               |                        |                   | . es as r   | . es as e        |                 |                         |                   | ×n±±     |                                | + 111-114+-++                 |                  |                  | <b>~</b> |
| * 🕑                                                                                                    | ージが表示さ                                                                                           | れました                |                     |                        |                   |             |                  |                 |                         |                   |          |                                |                               | 🔰 🥑 イン!          | ヌーネット            |          |